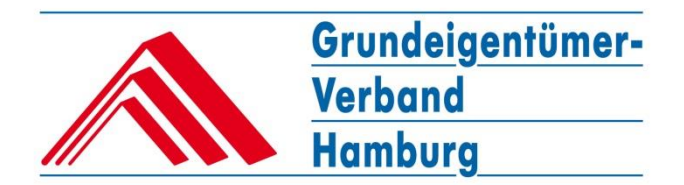

## **Datenübernahme**

1. Die Datenübernahme kann ab dem 31.08.2015 einmalig gestartet werden:

Gehen Sie hierfür auf den Reiter "ANMELDEN" (Pfeil 1.) und klicken Sie unten unter "Datenübernahme" auf hier (Pfeil 2.):

| Grundeigentümer-<br>Verband<br>Hamburg                                                                                                    |                                                      |
|----------------------------------------------------------------------------------------------------|------------------------------------------------------|
| VERBAND BERATUNG VERANSTALTUNGEN SHOP MEIN BEREICH ANMELDEN                                                                                                    | Unsere Lei                                           |
|                                                                                                    | Suchbegrif                                           |
| Anmeldung                                                                                                    | Aktuelles                                            |
| Falls Sie schon Kunde bei uns sind, melden Sie sich bitte hier mit Ihrer E-Mail-Adresse und Ihrem Passwort an:         E-Mail:         Passwort:         Passwort vergessen? | Noch kein<br>Nutzen Sie<br>und günstig<br>Mieter Sol |
| Neu-Registrierung                                                                                                    | Bonitatsau<br>Mietverlust                            |
| Sie haben keine Zugangsdaten? Hier können Sie ein neues Konto eröffnen:<br>registrieren                                                                                      | RechtsRat<br>Das Beratu<br>Für Jedern                |
| Datenübernahme<br>Wenn Sie Ihre Daten aus der "alten" Webseite übernehmen möchten, geben Sie hier bitte einmalig Ihren                                                       | Indexrech<br>Nutzen Sie<br>für die Mie               |
| "alten Benutzernamen" und Ihr "altes Passwort" ein und folgen Sie anschließend den weiteren Anweisungen:<br>Zur Datenübernahme geht es hier.                                 | Mietenspie<br>Hier finden<br>Mietenspie              |
|                                                                                                    | Empfehlu<br>Produkt de                               |
| Rechtsberatung Bautechnische Ortsvereine Mitgliedschaft Online-Verträge                                                                                                    | Das Klimat<br>Schimmelb                              |

Geben Sie nun Ihren alten Benutzernamen und Ihr altes Passwort ein und klicken Sie auf den Button "anmelden":

| VERBAND                            | BERATUNG                     | VERANSTALTUNGEN                | SHOP           | MEIN BEREICH             | ANMELDEN      | Unser                            |
|------------------------------------|------------------------------|--------------------------------|----------------|--------------------------|---------------|----------------------------------|
|                                    |                              |                                |                |                          |               | Suchb                            |
| Datenül                            | pernahme                     |                                |                |                          |               | Aktu                             |
| Bitte geben Sie<br>alter Benutzern | hier Ihren alten Ben<br>ame: | utzernamen und Ihr altes Passv | wort ein:      |                          |               | Noch<br>Nutze<br>und g           |
| Sie haben Ihre                     | alten Login-Daten ve         | nmelden                        | 040 / 30 96 72 | 0 an, wir helfen Ihnen d | gerne weiter. | <b>Miete</b><br>Bonită<br>Mietvo |
|                                    |                              |                                |                |                          |               | Recht<br>Das E                   |

Nach Klick auf "anmelden" gelangen Sie in die eigentliche Datenübernahme.

## Hinweis für Kunden, die Unterbenutzer angelegt haben:

Datenübernahmen können Sie nur als sogenannte Hauptbenutzer durchführen, Unterbenutzer müssen Ihren Hauptbenutzer ansprechen.

Nach abgeschlossener Datenübernahme müssen alle Unterbenutzer vom Hauptbenutzer unter  $\rightarrow$ Onlineverträge,  $\rightarrow$ Benutzerrechte neu angelegt und mit den entsprechenden Rechten versehen werden.

2. Wählen Sie als Erstes, ob Sie Mitglied oder Nichtmitglied sind. Als Mitglied müssen Sie auch Ihre Mitgliedsnummer angeben.

Anschließend vergeben Sie Ihren *neuen* Benutzernamen (dies muss eine gültige E-Mail-Adresse sein) und Ihr *neues* Passwort. Folgen Sie dabei einfach den Anweisungen auf der Website.

Unter "Sind Ihre Daten noch korrekt?" können Sie prüfen, ob Ihre Adress-Daten noch stimmen und diese gegebenenfalls korrigieren.

| Adressdaten Zuga                                | ngsdaten Bestellungen (<br>in den neuen Shop übernommen. I | Onlineverträ | ge "Hamburger (                                                                                                    | Grundeigentum" |  |  |  |  |  |
|-------------------------------------------------|------------------------------------------------------------|--------------|----------------------------------------------------------------------------------------------------|----------------|--|--|--|--|--|
| Ihre Daten werden nun i                         | in den neuen Shop übernommen. I                            |              |                                                                                                    |                |  |  |  |  |  |
|                                                 |                                                            | Dafür müsse  | en Sie neue Logindate                                                                                                    | en erzeugen:   |  |  |  |  |  |
|                                                 |                                                            |              |                                                                                                    |                |  |  |  |  |  |
| Datenübernahme (Kontrolle)                      |                                                            |              |                                                                                                    |                |  |  |  |  |  |
| Bitte wählen:                                   | lch bin Mitglied                                           |              |                                                                                                    |                |  |  |  |  |  |
| C                                               | ◯ Ich bin kein Mitglied                                    |              |                                                                                                    |                |  |  |  |  |  |
| Mitgliedsnummer:                                | 12345                                                      |              |                                                                                                    |                |  |  |  |  |  |
| Benutzername:<br>(E-Mail-Adresse)               | muster@grundeigentuemerverband.de                          |              | 1                                                                                                    |                |  |  |  |  |  |
| Benutzername:<br>(E-Mail-Adresse, Wiederholung) | muster@grundeigentuemerverband.de                          | •            | 1                                                                                                    |                |  |  |  |  |  |
| Passwort:                                       | •••••                                                      | •            | <ul> <li>Image: A set of the set of the</li></ul> |                |  |  |  |  |  |
| Passwort :<br>(Wiederholung)                    |                                                            | *            | A                                                                                                    |                |  |  |  |  |  |
| Sind Ihre Daten n                               | och korrekt?                                               |              |                                                                                                    |                |  |  |  |  |  |
| Anrede:                                         | Firma 🗸                                                    |              |                                                                                                    |                |  |  |  |  |  |
| Firma:                                          | Karl Mustermann oHG                                        |              |                                                                                                    |                |  |  |  |  |  |
| Adresszusatz:                                   | Frau Maria Musterfrau                                      |              |                                                                                                    |                |  |  |  |  |  |
| Straße:                                         | Glockengießerwall 19                                       |              |                                                                                                    |                |  |  |  |  |  |
| PLZ:                                            | 20095                                                      |              |                                                                                                    |                |  |  |  |  |  |
| Ort:                                            | Hamburg                                                    |              |                                                                                                    |                |  |  |  |  |  |
| Telefon:                                        | 040 3096720                                                |              |                                                                                                    |                |  |  |  |  |  |
|                                                 | Abbrechen Daten jetzt üb                                   | bernehmen    |                                                                                                    |                |  |  |  |  |  |
|                                                 |                                                            | _            |                                                                                                    |                |  |  |  |  |  |
| <b>S</b><br>Rechtsberatung                      | Bautechnische<br>Beratung                                  | iedschaft    |                                                                                                    |                |  |  |  |  |  |

3. Stimmt alles? Dann klicken Sie auf "Daten jetzt übernehmen".

Der Vorgang der Datenübernahme kann, je nach Anzahl Ihrer abgeschlossenen Verträge, etwas dauern. Bitte warten Sie, bis Ihre Daten übernommen worden sind. Nach erfolgreicher Datenübernahme erscheint folgende Meldung:

"Es wurde Ihnen eine Mail zum Aktivieren des Accounts zugesendet."

4. Gehen Sie in Ihr Mailprogramm und klicken Sie auf den zugesandten Link, um Ihren Account freizuschalten.

5. Anschließend können Sie sich unter "Anmeldung" mit Ihren neuen Login-Daten anmelden (Pfeil 3.):

|   | VERBAND            | BERATUNG              | VERANSTALTUNGEN              | SHOP              | MEIN BEREICH                     | ANMELDEN               |              | Unsere Lei                 |
|---|--------------------|-----------------------|------------------------------|-------------------|----------------------------------|------------------------|--------------|----------------------------|
|   | Adressdaten        | Zugangsdaten          | Bestellungen                 | Onlineverträg     | je "Hamburger G                  | Grundeigentum"         |              | Suchbegriff                |
|   | Mein Ber           | eich                  |                              |                   |                                  |                        |              | Aktuelles                  |
|   | Hier können Sie Ih | nre Mietverträge aus  | füllen und verwalten, das "l | Hamburger Grur    | ndeigentum" lesen, Ihre A        | Adressdaten sowie Ihre | Zugangsdaten | Noch kein                  |
|   | ändern. Melden Si  | ie sich an!           |                              |                   |                                  |                        |              | Nutzen Sie                 |
| ſ | Anmeldu            | ng                    |                              |                   |                                  |                        |              | und günstig                |
|   |                    |                       |                              |                   |                                  |                        |              | Mieter Sol                 |
|   | Falls Sie schon Ku | unde bei uns sind, m  | elden Sie sich bitte hier mi | t Ihrer E-Mail-Ad | Iresse und Ihrem Passwo          | ort an:                | _            | Bonitätsaus                |
|   | Passwort:          | muster@grun           | deigentuemerverband.de       | ×                 |                                  |                        |              | RechtsRat                  |
|   |                    |                       | Passwor                      | t vergessen?      |                                  |                        |              | Das Beratu                 |
| l |                    |                       | ar                           | imelden           |                                  |                        |              | Für Jederm                 |
|   | Neu-Regi           | strierung             |                              |                   |                                  |                        |              | Indexrech                  |
|   | Sie haben keine Z  | ugangsdaten? Hier     | können Sie ein neues Kont    | o eröffnen:       |                                  |                        |              | Nutzen Sie<br>für die Miet |
|   |                    |                       | re                           | gistrieren        |                                  |                        |              | Mistopopi                  |
|   | Datenübe           | rnahme                |                              |                   |                                  |                        |              | Hier finden                |
|   | Ween Sie Ibre Dat  | ton aus der "alten" V | Vehseite ühemehmen mõc       | hten geben Sie    | hiar hitta <b>ainmalia</b> Ibran |                        |              | Mietenspie                 |
|   | "alten Benutzerna  | men" und Ihr "altes I | Passwort" ein und folgen S   | ie anschließend   | den weiteren Anweisung           | jen:                   |              | Empfehlu                   |
|   | Username (alte W   | ebsite):              |                              |                   |                                  |                        |              | Produkt de                 |
|   | Passwort (alte We  | bsite):               |                              |                   |                                  |                        |              | Das Klimat                 |
|   |                    | Datenüber             | nahme starten                |                   |                                  |                        |              | Schimmelb                  |
|   |                    |                       |                              |                   |                                  |                        |              |                            |
|   | 8                  |                       |                              | H                 | AMBURGER OBI                     |                        |              |                            |
|   | 8                  |                       |                              | := j              | A La                             |                        |              |                            |

Ihre Registrierung wird automatisch auf eine aktive Mitgliedschaft im Grundeigentümer-Verband Hamburg überprüft, da dies Vorteilspreise im Einkauf und weitere Sonderleistungen beinhaltet. Sollte Ihre Einstufung nicht korrekt erfolgen, bitten wir um einen kurzen Anruf, damit wir diese manuell korrigieren können.

Grundsätzlich gilt: Werden Sie nach einer Datenübernahme "gefragt", ob Sie die vom System erkannte Adresse verwenden wollen oder Ihre neu eingegebene, wählen Sie als Mitglied immer die "vom System vorgeschlagene" Adresse, damit Sie als Mitglied erkannt werden und alle Vorteile nutzen können. Allgemeine Adressänderungen können Sie uns <u>nachträglich</u> per Mail zusenden. Gehen Sie hierfür nach Anmeldung unter "Mein Bereich" auf "Adressdaten" und geben Sie Ihre neuen Adressdaten ein.

6. Nach erfolgreicher Anmeldung könnte Ihre Begrüßung so aussehen:

|                                                                              | Grundeigentümer-<br>Verband<br>Hamburg                                                                     |                                                                                                    |                                                        |                                                |                          | t-n-t-                                                                                                 |
|------------------------------------------------------------------------------|----------------------------------------------------------------------------------------------------|----------------------------------------------------------------------------------------------------|--------------------------------------------------------|------------------------------------------------|--------------------------|----------------------------------------------------------------------------------------------------|
| VERBAND                                                                      | BERATUNG                                                                                                   | VERANSTALTUNGEN                                                                                                    | SHOP                                                   | MEIN BEREICH                                   | ABMELDEN                 | Unsere Leistungen im Überblick                                                                         |
| Adressdater                                                                  | Zugangsdaten                                                                                               | Bestellungen                                                                                                    | Onlineverträge                                         | "Hamburger G                                   | rundeigentum"            | Suchbegriff                                                                                            |
| Sie sind ange<br>Ihr Status<br>Werden Sie M<br>Haben Sie Fr<br>Wir konnten I | meldet als Kar<br>Nic<br>litglied und nutzen in uns<br>agen zur Mitgliedschaft?<br>nre Mitgliedsnummer (Nr | d <b>Mustermann oHG</b><br>htmitglied<br>serem Shop die günstigere<br>Rufen Sie uns an: 040 / 3<br>. 12345) nicht zuordnen, b | n Mitgliedspreise.<br>) 96 72 0<br>itte melden Sie sic | Hier Mitglied werden<br>h bei uns im Verband ( | Tel.: 040 / 30 96 72-0). | Aktuelles<br>Noch kein Mitglied?<br>Nutzen Sie als Mitglied Vorteile<br>und günstigere Preise im Shop. |
| Sie möchten<br>Sie möchten                                                   | Ihre Onlineverträge be<br>im Shop einkaufen? Kl                                                            | arbeiten? Klicken Sie <mark>hie</mark><br>licken Sie <mark>hier</mark>                                                        |                                                        | ]                                              |                          | Mieter Solvenz Check<br>Bonitätsauskünfte schützen vor<br>Mietverlust.                                 |
|                                                                              |                                                                                                    |                                                                                                    |                                                        |                                                |                          | RechtsRat24                                                                                            |

Wollen Sie nun Ihre Online-Verträge bearbeiten? Klicken Sie direkt auf den Untermenüpunkt "Onlineverträge" oder auf hier (Pfeil 4.). Sie gelangen zur Onlinevertragsverwaltung:

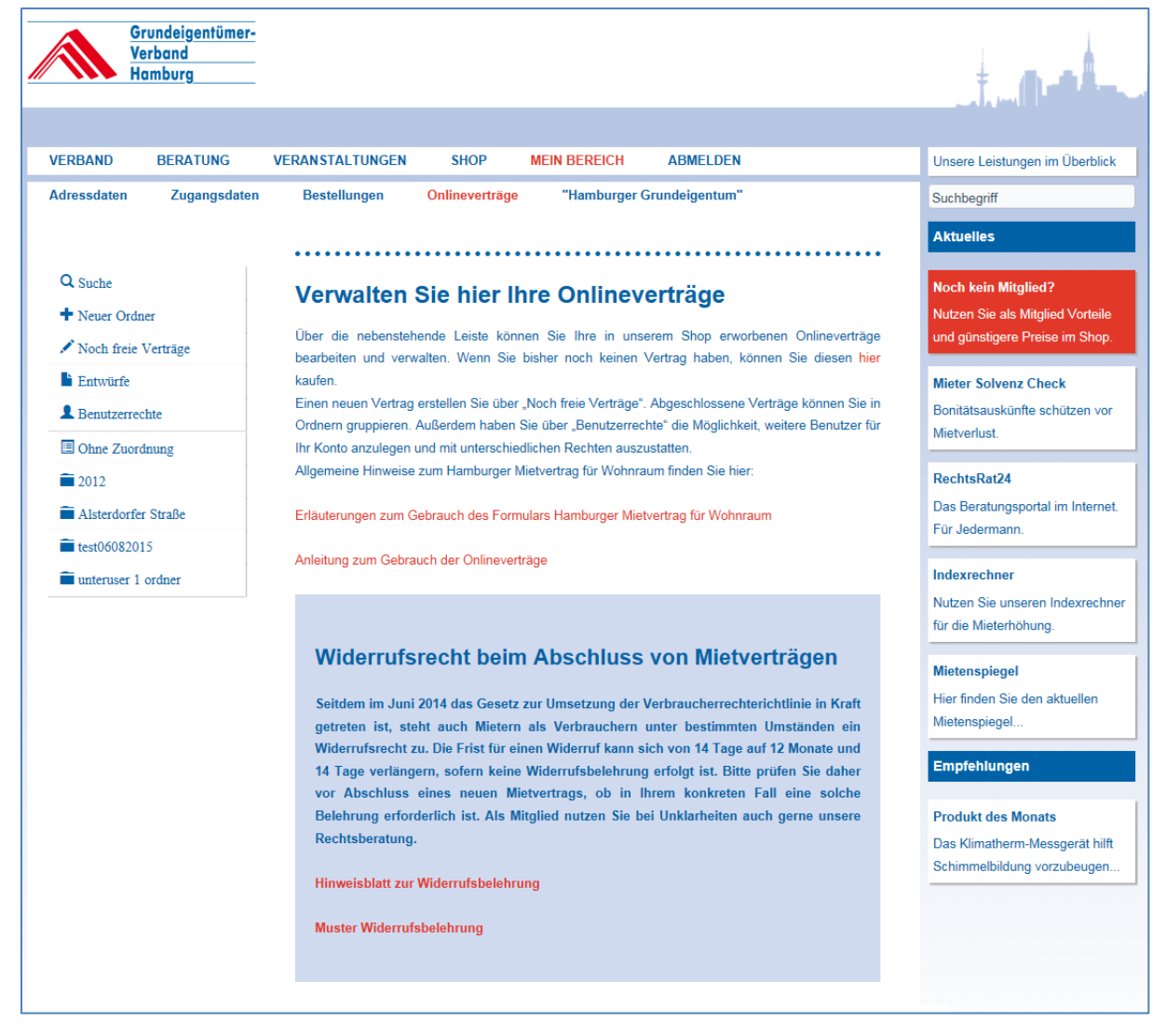

Wir haben uns bemüht, die Änderungen in der Handhabung der Online-Mietverträge für Sie so gering wie möglich zu halten. Daher sehen Sie links die altbekannte Navigation. Klicken Sie z.B. auf "Noch freie Verträge", um einen neuen Vertrag zu erstellen…

Bei weiteren Fragen erreichen sie uns telefonisch unter 040/30 96 72 0.